## Basic instructions for using the Dangerous Wildlife Reports web tool

To see the reports that are associated with the locations on the map, simply click the location icon (as noted by the legend) and the report(s) for that area will appear. (Picture 1)

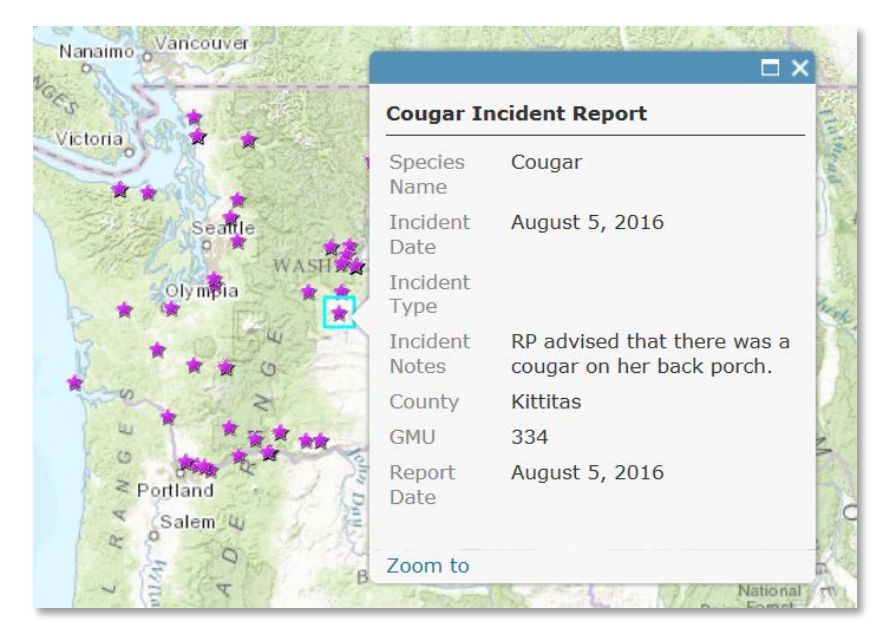

Picture 1

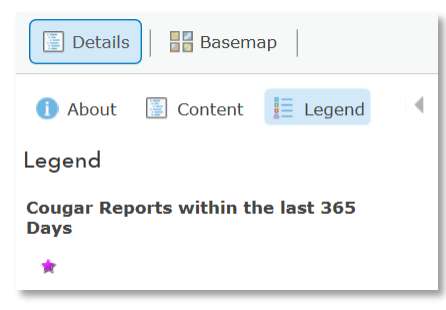

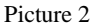

To see additional reports in the selected area or in multiple areas, click the "Content" option on the left side of the page (picture 2) and then hover your pointer over the reports content you wish to see. Click on the table icon (picture 3). This will place all of the reports in a table at the bottom of the map. These reports can be sorted in ascending or descending order within their respective field headers.

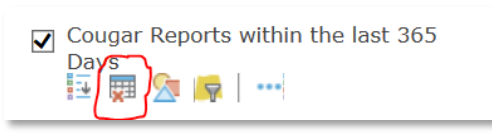

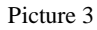